## **Topic:** Viewing past notes

Issue: You would like to review information on your previous notes

## Solution:

1.) On the main screen click the "MORE" button in the My Clinical Notes pane

| My HC Schedules         |                                | My Workflow Tasks                                                                          | \$                        |
|-------------------------|--------------------------------|--------------------------------------------------------------------------------------------|---------------------------|
|                         |                                | Overdue Tasks 0 Overdue T                                                                  | asks <sub>0</sub>         |
|                         |                                | Today Tasks 0 Today Tas                                                                    | sks 0                     |
|                         |                                | Future Tasks 0 Future Ta                                                                   | sks 0                     |
| Today's Schedule Past S | Schedule without documentation | My Patient Tasks My                                                                        | Tasks More                |
|                         |                                |                                                                                            |                           |
| My Messages             | All Unread Messages 👻          | My Clinical Notes                                                                          | Add Direct Note           |
|                         |                                | NPLH, NPLH (NPLH), 5 yrs, Male; EVV (EVV ); 09/26,<br>NO PLACE LIKE HOME (001); 03/01/2019 | 2023; 12:00 PM; Completed |
|                         |                                | NPLH, NPLH (NPLH), 5 yrs, Male; MAR ONLY (MAR );0<br>NO PLACE LIKE HOME (001); 03/01/2019  | 9/20/2023; 09:00 AM; Comp |
|                         |                                |                                                                                            | M                         |

2.) The next screen will list the last 30 days of your notes.

|              | CareVoyant                         |                                                          |                                   | +<br>New tal           | ູ 🕓 🌲 📽            | TEST USER 1                 |
|--------------|------------------------------------|----------------------------------------------------------|-----------------------------------|------------------------|--------------------|-----------------------------|
| A Clin       | inical Notes Manager               | y 📃 CV Docs 🚑                                            | 🕻 Employee Info 📑 Flow Shee       | t Intvn 📃 Log Admissio | on 📃 Log Employe   | ee 📕 Log Patient 🔉          |
| Patient<br>Q | Employee<br>~ < 000000403 - NPLł × | Start Date         End           09/04/2023         X II | d Date Note Type<br>//04/2023 × 🖬 | Note Status            | ess,C 🗙 👻 📮        | Find Clear                  |
|              | Patient Note Name Note Date        | Note Time Document Time                                  | Note Status Physician             | Employee Dis           | TA PL SI           | PA RG AL                    |
|              | NPLH, NPLH (N EVV 10/04/2023       | 01:00 PM 5:13 PM                                         | New ABDULLAH, FARI                | A NPLH, PARENT SN      | ТА                 | A                           |
|              | NPLH, NPLH (N EVV 09/26/2023       | 12:00 PM 4:13 PM - 4:14 PM                               | Completed ABDULLAH, FARI          | A NPLH, PARENT SN      | ТА                 | A                           |
|              | NPLH, NPLH (N MAR ONLY 09/20/2023  | 09:00 AM 3:48 PM - 4:10 PM                               | Completed ABDULLAH, FARI          | A NPLH, PARENT SN      | ТА                 | A                           |
| 4            |                                    |                                                          |                                   |                        |                    |                             |
|              | Legends 🕢 Drug Alerts              | ľ                                                        | Add Note Change Note Sign         | Re-Open Inactivat      | te View & Print Vi | iew & Print All Refresh PDF |

3.) In this list you will see the dates of your shifts as well as the actual clock in/out times.

| ≡ c                                                     | areVoyant              |                        |                                       |                                                                                                    | +<br>New tab                                            | <b>(</b> ) | ≌ ≥         | E TEST USER 1<br>NO PLACE LIKE HOI |
|---------------------------------------------------------|------------------------|------------------------|---------------------------------------|----------------------------------------------------------------------------------------------------|---------------------------------------------------------|------------|-------------|------------------------------------|
| 🔒 Clir                                                  | nical Notes Manager    |                        |                                       |                                                                                                    |                                                         |            |             |                                    |
|                                                         | Certification          | Clinical Summary       | CV Docs Employee Info                 | Flow Sheet Intv                                                                                                    | n 📃 Log Admission                                       |            | og Employee | Log Patient                        |
| Patient<br>오                                            | Employee               | 0403 - NPLI × 09/04/20 | End Date<br>23 × ∎ 10/04/2023 × ∎     | Note Type                                                                                                    | <ul> <li>Note Status</li> <li>New,In Progres</li> </ul> | s,C× ∞     | . 7         | Find Clear                         |
|                                                         | Patient Note Name      | Note Date Note Time    | Document Time Note Status             | Physician B                                                                                                    | Employee Dis                                            | TA PL      | SI F        | PA RG AL                           |
|                                                         | NPLH, NPLH (N EVV      | 10/04/2023 01:00 PM    | 5:13 PM New                           | ABDULLAH, FARIA                                                                                                    | NPLH, PARENT SN                                         | TA         |             | A                                  |
|                                                         | NPLH, NPLH (N EVV      | 09/26/2023 12:00 PM    | 4:13 PM - 4:14 PM Completed           | ABDULLAH, FARIA                                                                                                    | NPLH, PARENT SN                                         | ТА         |             | A                                  |
|                                                         | NPLH, NPLH (N MAR ONLY | 09/20/2023 09:00 AM    | 3:48 PM - 4:10 PM Completed           | ABDULLAH, FARIA                                                                                                    | NPLH, PARENT SN                                         | ТА         |             | A                                  |
| This column shows<br>the <u>scheduled</u><br>start time |                        |                        | This column<br>time a<br>If any of th | This column shows your <u>actual</u> clock in/out<br>time and is how you will be paid.<br>If any of this is wrong, <u>you</u> must notify us! |                                                         |            |             |                                    |
|                                                         |                        |                        |                                       |                                                                                                    |                                                         |            |             |                                    |

4.) To return to the main screen: in the upper left click the white house in the blue bar.

| 5 G 6                  | https:// <b>nplh-</b> f | test.carevoyar                                                                                                    | n <b>t.net</b> /CVWel                                                                                                    | b/#/clinicalnot                                                                                                    | ema                                                                                                    |  |  |  |  |  |
|------------------------|-------------------------|----------------------------------------------------------------------------------------------------|----------------------------------------------------------------------------------------------------|----------------------------------------------------------------------------------------------------|----------------------------------------------------------------------------------------------------|--|--|--|--|--|
| ≡ CareVoyant           |                         |                                                                                                    |                                                                                                    |                                                                                                    |                                                                                                    |  |  |  |  |  |
| Clinical Notes Manager |                         |                                                                                                    |                                                                                                    |                                                                                                    |                                                                                                    |  |  |  |  |  |
| Certificati            | on 📋 Clin               | nical Summary                                                                                                    |                                                                                                    | CV Docs                                                                                                    |                                                                                                    |  |  |  |  |  |
| ¥                      | Employee<br>Q 000000403 | 3-NPLI ×                                                                                                    | Start Date<br>09/04/2023                                                                                                    | $\times$                                                                                                    | End<br>10/(                                                                                                    |  |  |  |  |  |
| Patient                | Note Name               | Note Date                                                                                                    | Note Time                                                                                                    | Document Time                                                                                                    |                                                                                                    |  |  |  |  |  |
| NPLH, NPLH (N          | EVV                     | 10/04/2023                                                                                                    | 01:00 PM                                                                                                    | 5:13 PM                                                                                                    |                                                                                                    |  |  |  |  |  |
| NPLH, NPLH (N          | EVV                     | 09/26/2023                                                                                                    | 12:00 PM                                                                                                    | 4:13 PM - 4:14 P                                                                                                    | М                                                                                                    |  |  |  |  |  |
| NPLH, NPLH (N          | MAR ONLY                | 09/20/2023                                                                                                    | 09:00 AM                                                                                                    | 3:48 PM - 4:10 P                                                                                                    | M                                                                                                    |  |  |  |  |  |
|                        | C                       | C Certification<br>C Certification<br>Patient Note Name<br>NPLH, NPLH (N EVV<br>NPLH, NPLH (N EVV<br>NPLH, NPLH (N MAR ONLY | C C     ArreVoyant     Certification     Certification< | C Image: Descent of the set of the set of the | C Image: Descent of the set of the set of the |  |  |  |  |  |